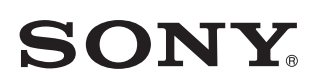

4-567-505-**12**(1) (RO)

# Acest document prezintă redarea de muzică după conectarea acestei unități la rețeaua dvs. Wi-Fi.

O rețea Wi-Fi vă permite să vă bucurați cu ușurință de muzică stocată pe dispozitive wireless din locuința dvs., de exemplu, pe un PC sau un telefon inteligent/iPhone. Pentru alte metode de conectare sau de ascultare, consultați Ghidul de asistență (specificat în partea dreaptă).

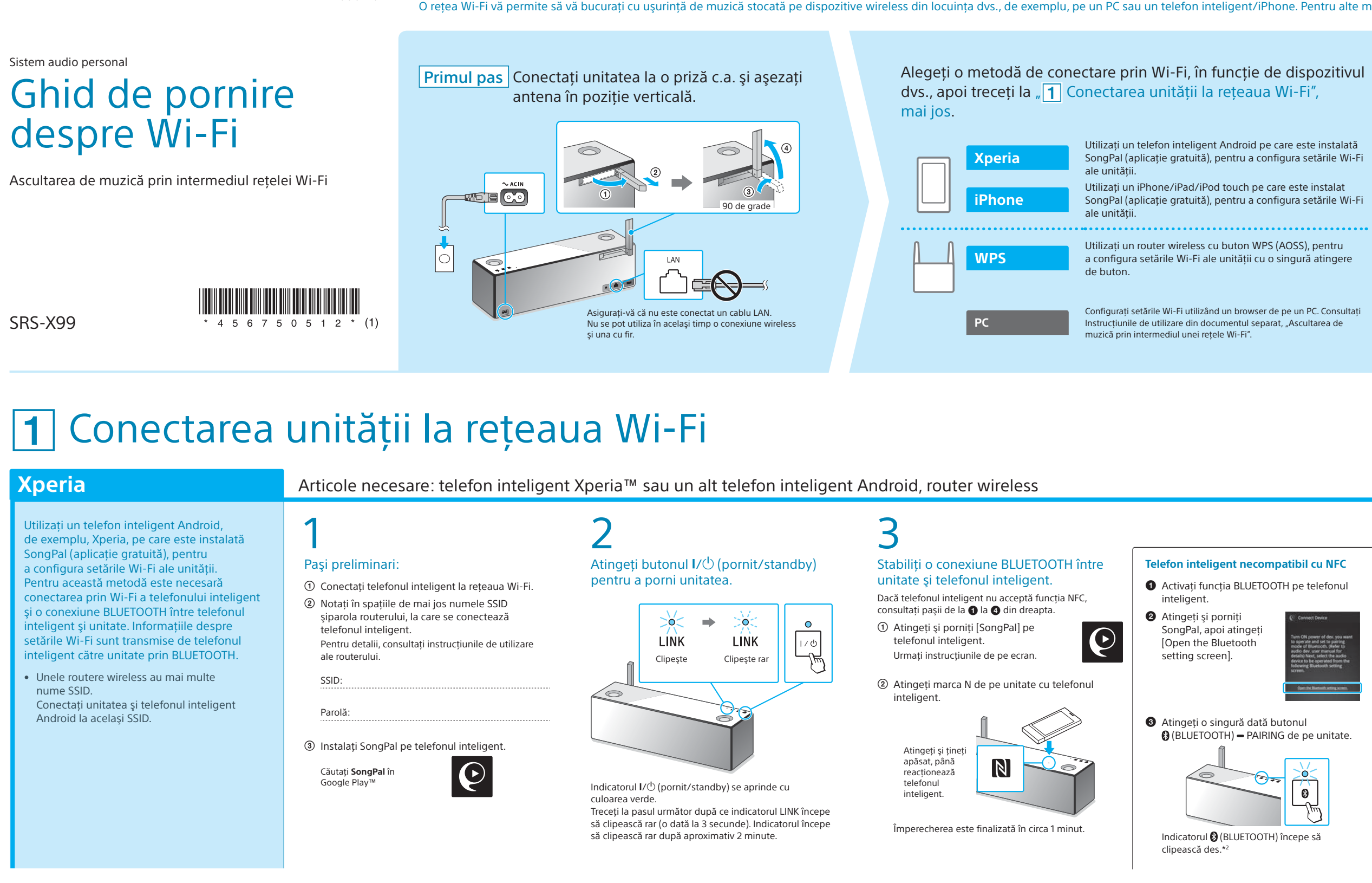

### iPhone

- Utilizați un iPhone pe care este instalat SongPal (aplicație gratuită), pentru a configura setările Wi-Fi ale unității. Pentru această metodă este necesară conectarea prin Wi-Fi a dispozitivului iPhone și o conexiune BLUETOOTH între iPhone și unitate. Informațiile despre setările Wi-Fi sunt transmise de iPhone către unitate prin BLUETOOTH.
- Unele routere wireless au mai multe nume SSID. Conectați unitatea și dispozitivul iPhone la același SSID.

# Articole necesare: iPhone/iPad/iPod touch, router wireless

# Pasi preliminari: ① Asigurați-vă că dispozitivul iPhone este conectat la

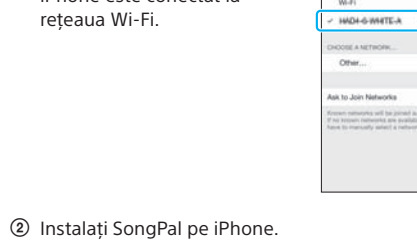

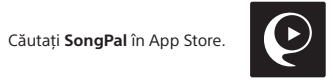

# Atingeți butonul I/ (pornit/standby) pentru a porni unitatea.

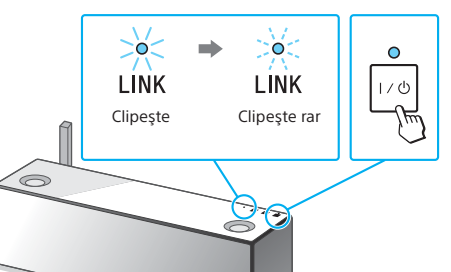

Indicatorul I/🖰 (pornit/standby) se aprinde cu culoarea verde. Treceți la pasul următor după ce indicatorul LINK începe să clipească rar (o dată la 3 secunde). Indicatorul începe să clipească rar după aproximativ 2 minute.

#### **WPS**

Configurați setările Wi-Fi ale unității cu o atingere a butonului WPS (AOSS) de pe routerul wireless și de pe unitate.

• Pentru a verifica dacă routerul wireless este compatibil cu WPS (Wi-Fi Protected Setup™), consultați instrucțiunile de utilizare ale routerului.

# Articol necesar: Router wireless cu buton WPS (AOSS)

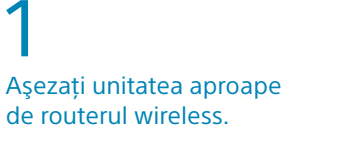

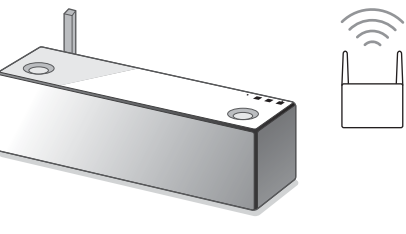

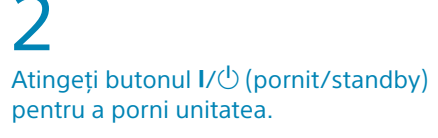

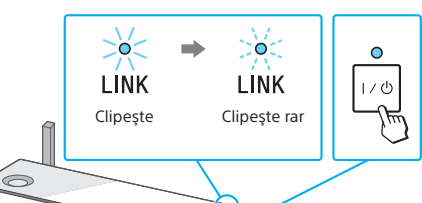

Indicatorul I/() (pornit/standby) se aprinde cu culoarea verde.

Treceți la pasul următor după ce indicatorul LINK începe să clipească rar (o dată la 3 secunde). Indicatorul începe să clipească rar după aproximativ 2 minute.

# 3

3

Țineți apăsat butonul WPS de pe unitate până când auziți semnalul sonor (în jur de 2 secunde).

Stabiliți conexiunea BLUETOOTH între unitate și iPhone.

① Atingeți o singură dată butonul (BLUETOOTH)

Indicatorul 段 (BLUETOOTH) începe să clipească des.\*\*

\*<sup>3</sup> Prima dată când atingeți butonul 🕅 (BLUETOOTH)

- PAIRING după ce ați cumpărat această unitate, indicatorul 🚯 (BLUETOOTH) clipeşte des. Pentru

nperecherea cu un alt dispozitiv, tineti apăsat

butonul 🚯 (BLUETOOTH) - PAIRING până când

auziți semnalul sonor.

- PAIRING de pe unitate.

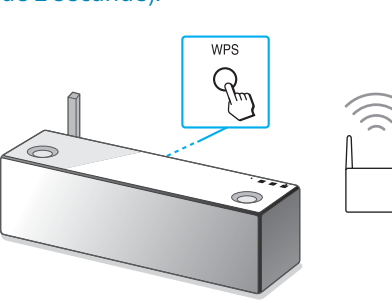

Butonul WPS se află pe spatele unității.

# În interval de 90 se secunde, apăsați butonul WPS\*4 de pe router.

Căutați unitatea pe iPhone.

W.Fi

Carrier

Control Buetooth

Controp Bluetooth

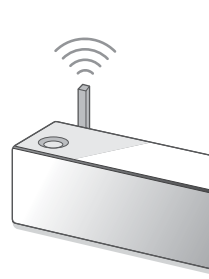

ale routerului.

"buton AOSS".

# Alegeți dispozitivul sau software-ul de redare a muzicii, apoi treceți la **2** Ascultarea de muzică cu unitatea" pe verso. ctivați partajarea muzicii stocate pe PC cu ajutorul PC (Media Go) Media Go, apoi lucrați cu ajutorul aplicației SongPal\*1 are este instalată pe telefonul inteligent PC (Wind /== Ascultați muzica de pe telefonul inteligent/iPhone/ Telefon inteligent (aplicația So iPad/iPod touch, utilizând SongPal. Xperia (aplicația WALKMAN®) iPhone/iPad/iPod touch

4

\*1 Dacă utilizați Media Go direct pe PC, fără un telefon inteligent, este necesară și o altă metodă de conectare, pe lângă rețea (de exemplu, o conexiune BLUETOOTH).

# **Documente furnizate**

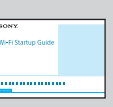

Ghidul de pornire despre Wi-Fi (acest document) Explicații despre cum puteți asculta muzică stocată pe PC sau pe un alt dispozitiv, cu aiutorul retelei Wi-Fi.

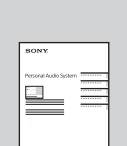

Instrucțiuni de utilizare (document separat)

Explică informațiile importante privind siguranța, metoda de conectare prin BLUETOOTH, depanarea etc.

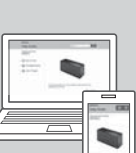

Ghid de asistență (document web accesibil de pe PC/ telefonul inteligent)

Descrie în detaliu unitatea, conectarea în rețea și prin BLUETOOTH la diferite dispozitive, metoda de redare High-Resolution Audio etc.

http://rd1.sony.net/help/speaker/srs-x99/h\_zz/

0

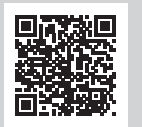

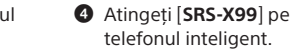

² Prima dată când atingeți butonul 段 (BLUETOOTH) PAIRING după ce ati cumpărat această unitate, indicatorul 段 (BLUETOOTH) clipeşte des. Pentru

împerecherea cu un alt dispozitiv, țineți apăsat butonul 🕃 (BLUETOOTH) — PAIRING până când auziți semnalul sono

Verificați dacă indicatorul (BLUETOOTH) este aprins.

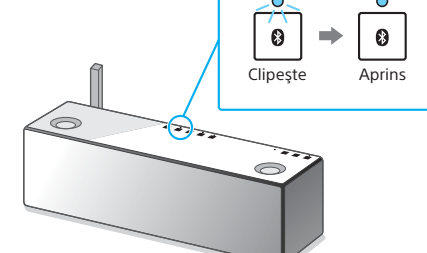

După stabilirea unei conexiuni BLUETOOTH, indicatorul (BLUETOOTH) nu mai clipeşte şi rămâne aprins.

# 5 Configurați setările Wi-Fi urmând instrucțiunile din SongPal.

Dacă pe afişaj se cere introducerea parolei, selectați numele SSID și introduceți parola notată la pasul 1 - 2.

Se afişează ecranul din dreapta.

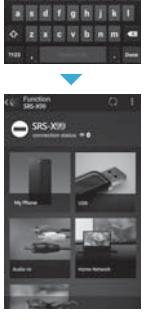

# Verificati dacă indicatorul LINK s-a aprins cu culoarea portocaliu. >0< **> •** $\overline{}$ LINK LINK Clipeşte Aprins

Dacă indicatorul rămâne aprins, înseamnă că s-a stabilit conexiunea Wi-Fi. În funcție de mediu, procedura poate dura mai mult de 1 minut.

Vedeți pe verso modul de redare 🌔

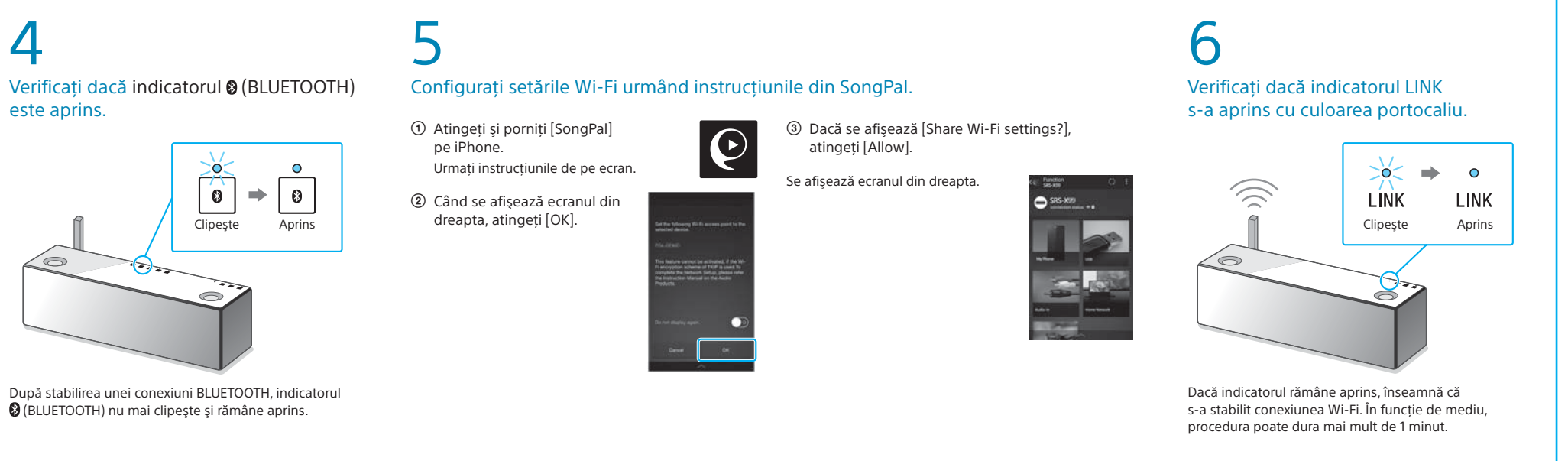

Atingeți [Settings] → [Bluetooth]

Activati BLUETOOTH

Atingeți [SRS-X99]

WPS -0-

În funcție de routerul wireless, este posibil să fie necesar să țineți apăsat butonul WPS timp de câteva secunde. Pentru detalii, consultați instrucțiunile de utilizare

\*4 În funcție de routerul wireless, butonul WPS se poate numi

Verificați dacă indicatorul LINK s-a aprins cu culoarea portocaliu.

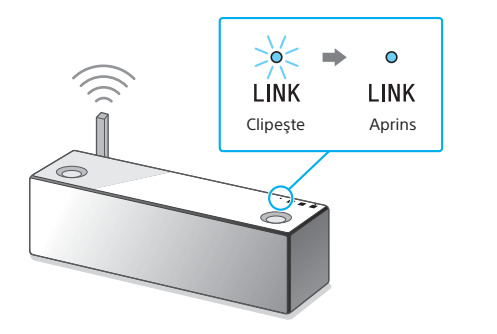

Dacă indicatorul rămâne aprins, înseamnă că s-a stabilit conexiunea Wi-Fi. În funcție de mediu, procedura poate dura mai mult de 1 minut.

Vedeți pe verso modul de redare 🌔

Vedeți pe verso modul de redare 🕨

În cazul în care conexiunea Wi-Fi eşuează Puteți utiliza un browser de pe PC pentru a configura setările Wi-Fi ale unității. Conectați unitatea la PC, utilizând un cablu de retea (LAN) disponibil în comert. Sony Network Device Settings

Pentru detalii, consultați Instrucțiunile de utilizare, "Ascultarea de muzică prin intermediul unei rețele Wi-Fi".

# **2** Ascultarea de muzică cu unitatea

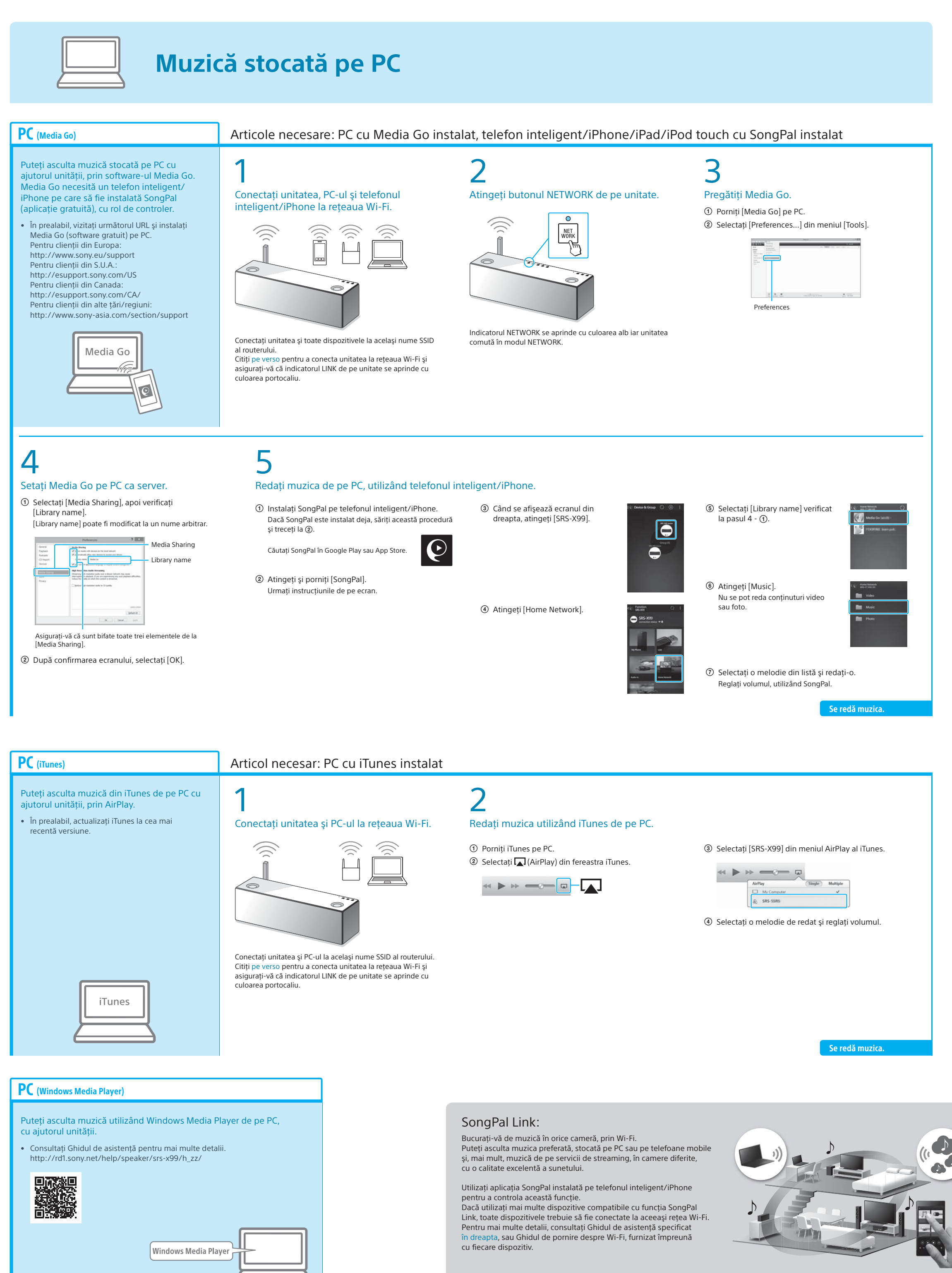

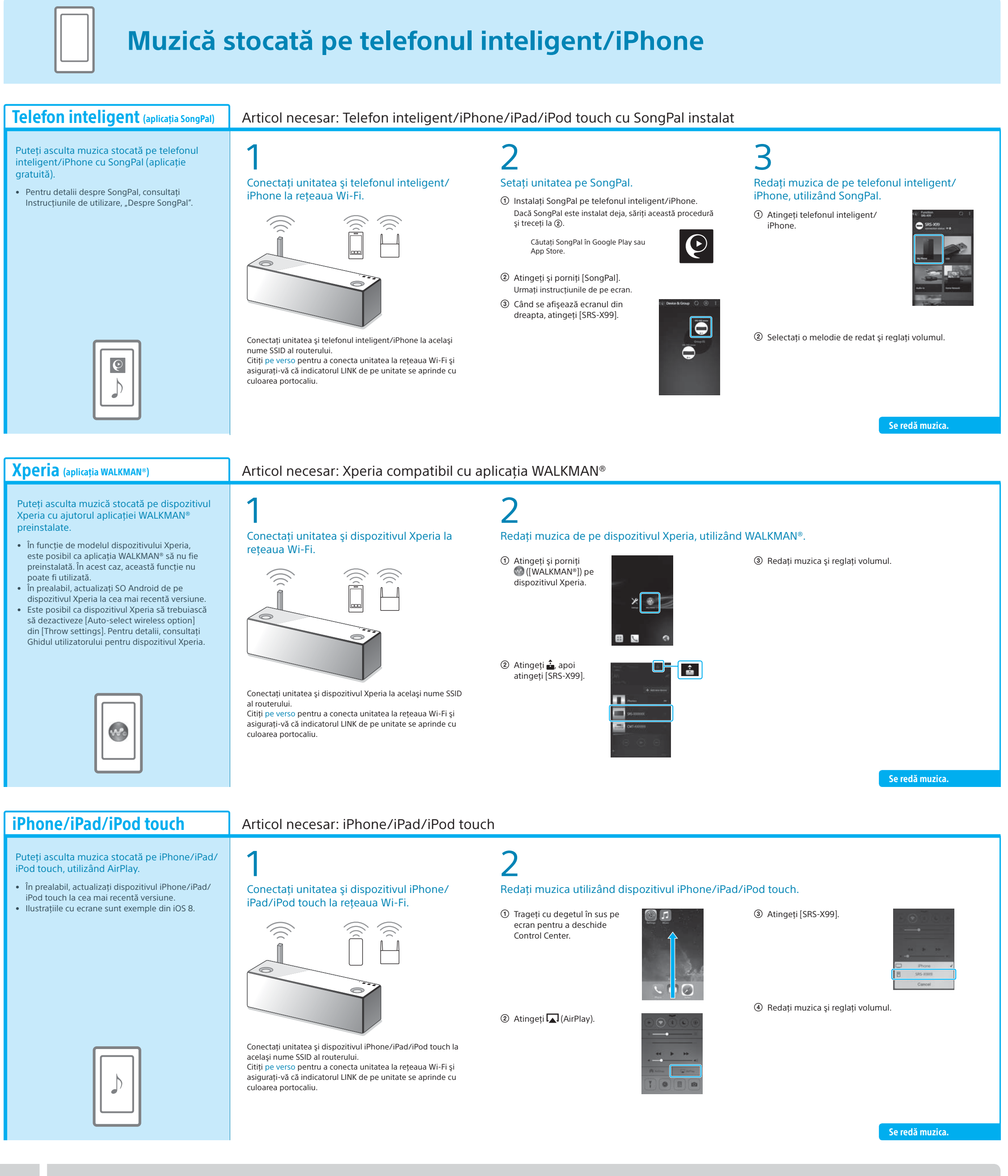

# Pentru mai multe informatii despre unitate, consultati alte documente

# Instructiuni de utilizare (document separat)

SONY

- Informatii despre sigurantă Componente și comenzi • Conexiunea la rețeaua Wi-Fi de pe PC
  - Metoda de conectare/redare prin BLUETOOTH,
  - USB sau alte dispozitive
  - Cu privire la funcția NFC
  - Specificații etc.

# Depanare

THE LOS

#### Detalii despre conexiunea la reteaua Wi-Fi

Ghid de asistență (document web accesibil de pe PC/telefonul inteligent)

- Legătura cu aplicația SongPal
- Metoda de conectare la rețea și de redare pentru fiecare sistem de operare/dispozitiv
- Metoda de conectare și redare prin BLUETOOTH pe
- dispozitive diferite • Cum să redați fișiere în format High-Resolution Audio
- Actualizare software etc.

URL Ghid de asistentă: http://rd1.sony.net/help/speaker/srs-x99/h\_zz